# 꿈날개 청년지원센터 <u>학점과정 사용자 매뉴얼</u>

[연계대학 대학생]

2019.09.03

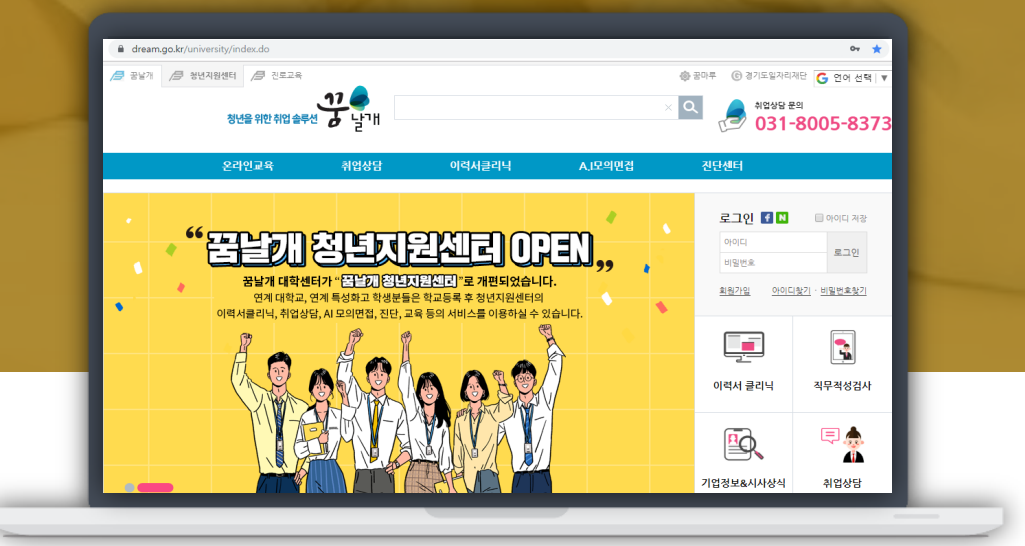

www.dream.go.kr/university

031-8005-8373

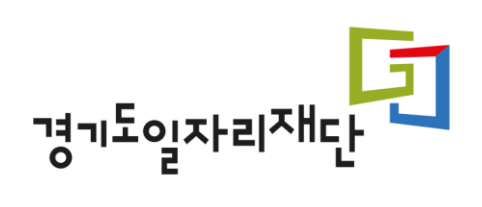

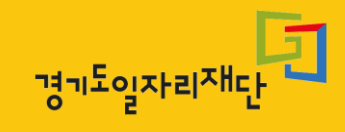

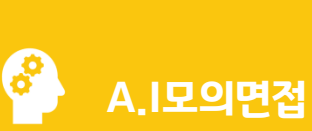

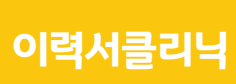

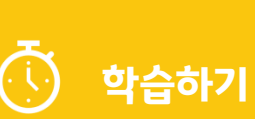

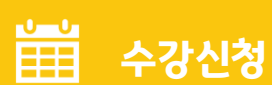

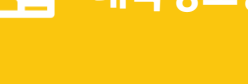

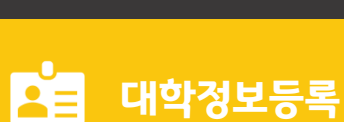

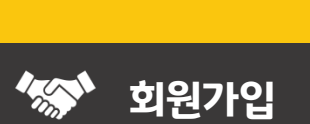

**꿈날개 청년지원센터** www.dream.go.kr/university

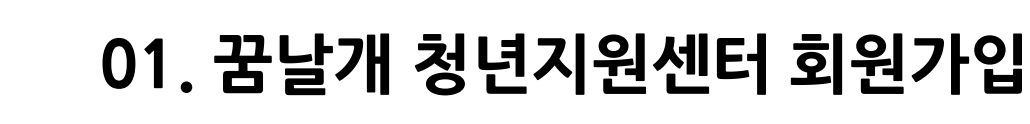

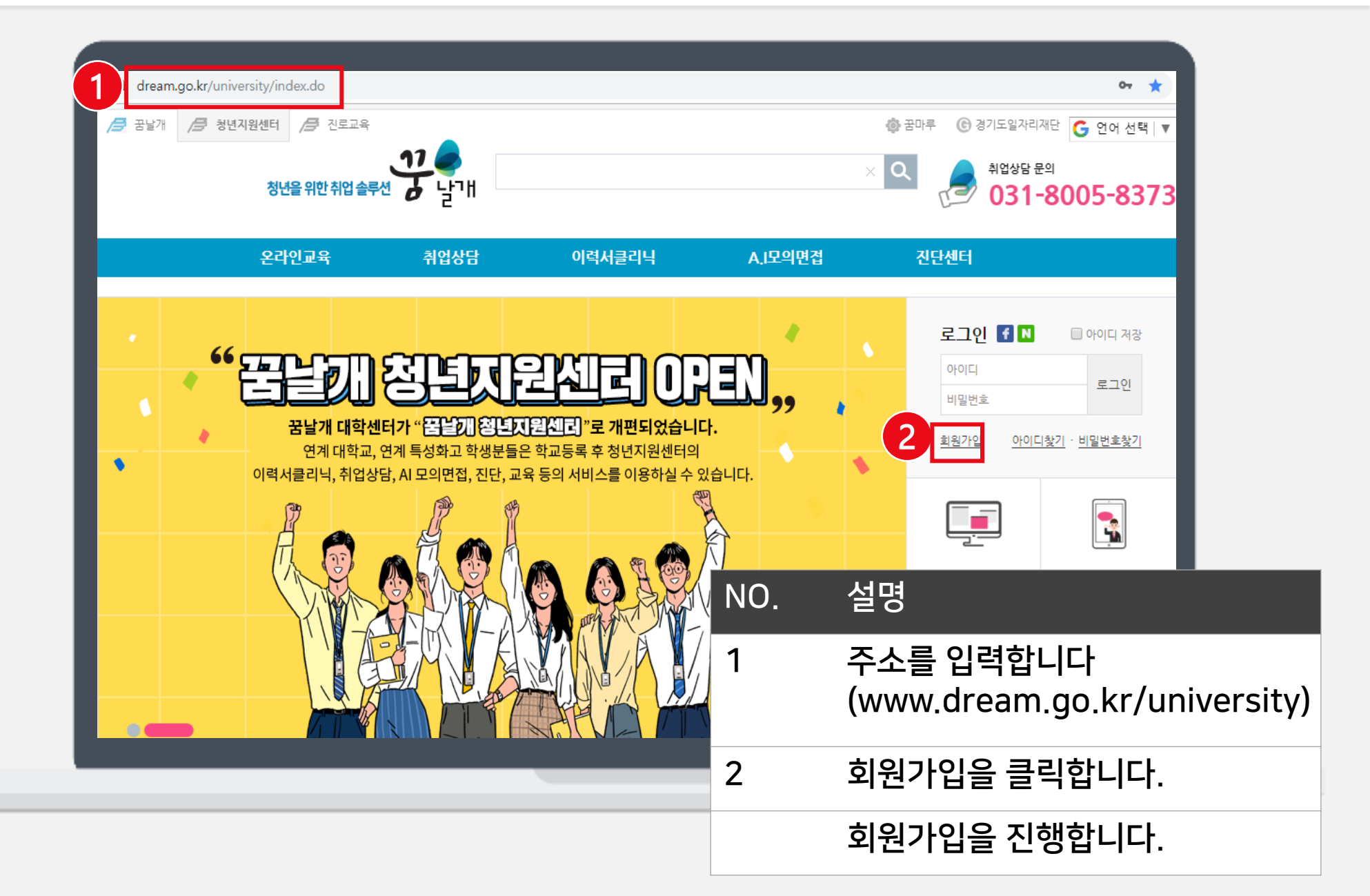

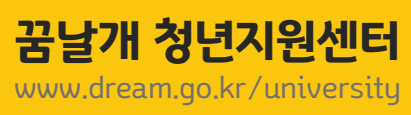

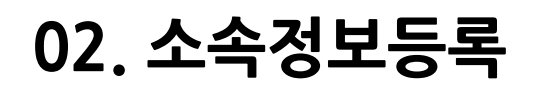

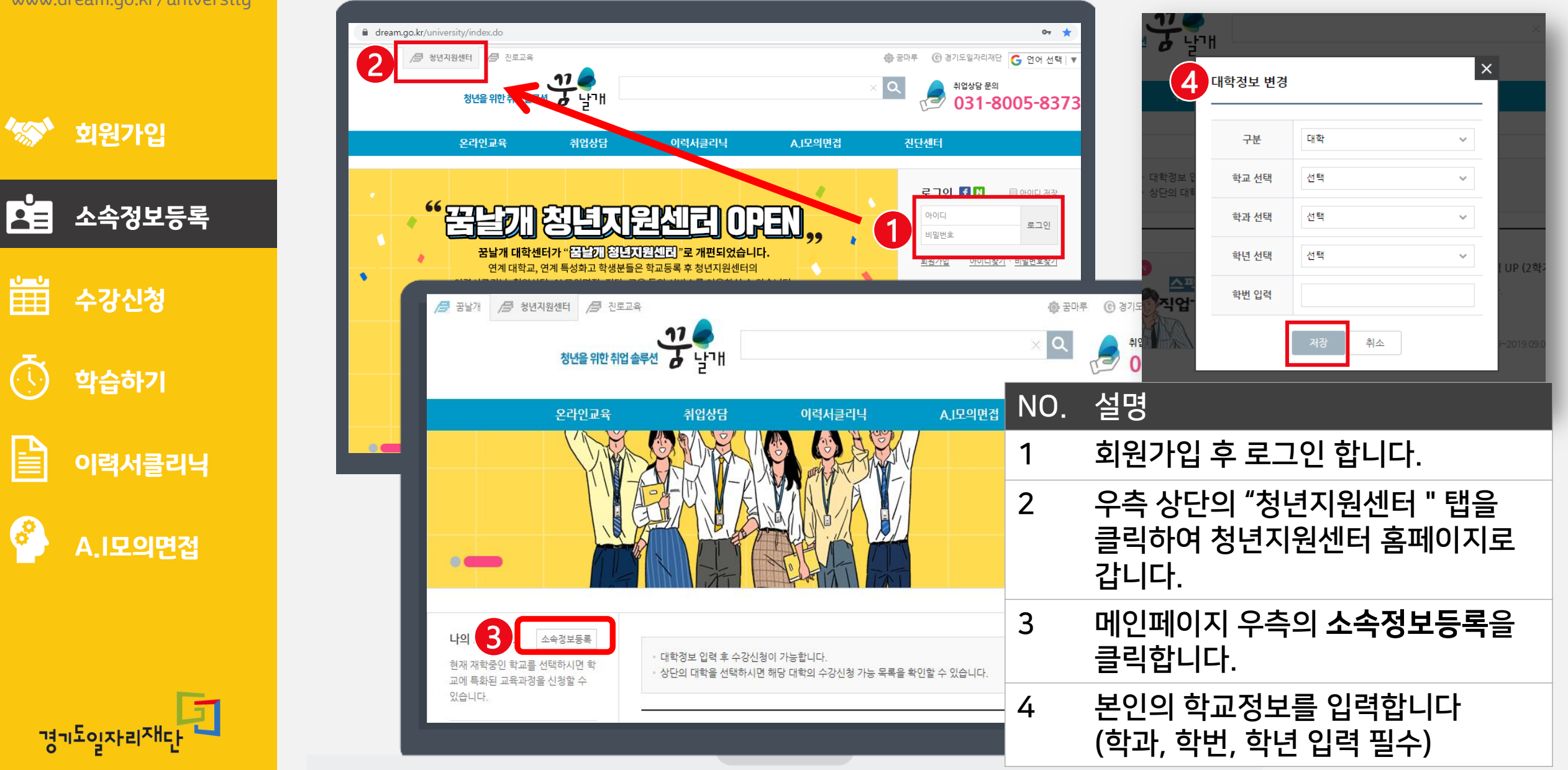

**꿈날개 청년지원센터** www.dream.go.kr/university

대학정보등록

수강신청

학습하기

이력서클리닉

A.I모의면접

경기도일자리재단

🏇 회원가입

## 03. 수강신청

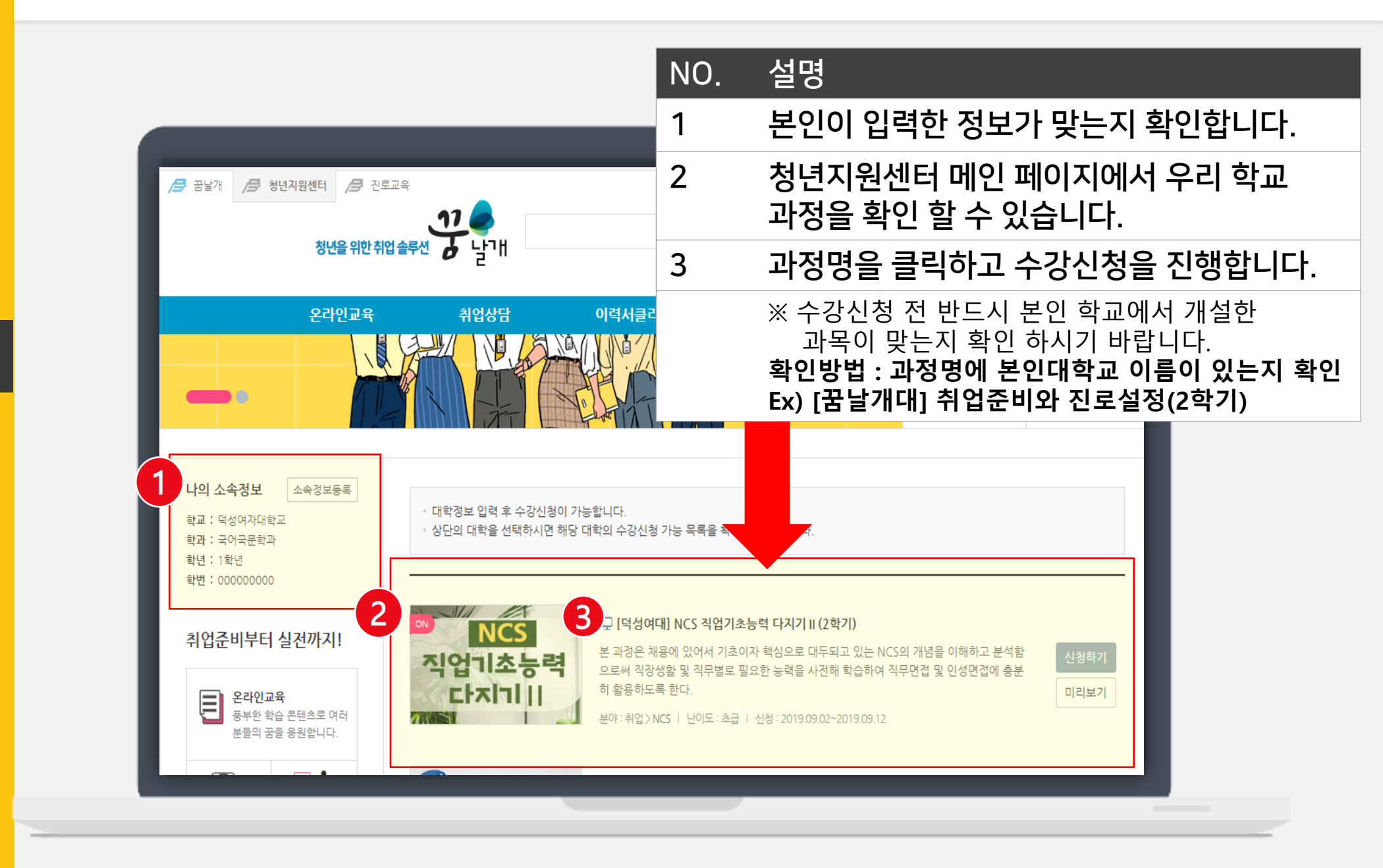

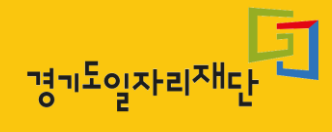

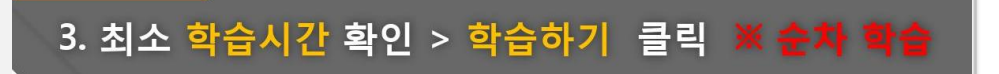

|     | 80              | 100 %            | 0.8             | 08 08 71 74 |  |  |  |
|-----|-----------------|------------------|-----------------|-------------|--|--|--|
| 습하기 |                 |                  |                 |             |  |  |  |
| 차시  | 차시명             | 상태 ַ             | 진도              | 학습          |  |  |  |
| 1   | 직업역량진단          | 8 <sup>2</sup> 2 | 1/1             | 다시들기        |  |  |  |
| 2   | 대인관계능력의 의미와 중요성 | 미학습              | 0분0초<br>/ 12분0초 | 학습하기        |  |  |  |
| з   | 대인관계 형성과정과 범위   | 미학습              | 0분0초<br>/ 14분0초 | 학습하기        |  |  |  |

| 항목 | 기준 | 평가비중 | 나의점수   | 학습현황       |
|----|----|------|--------|------------|
| 진도 | 필수 | 100% | 진도율 0% | 학습하기       |
| 과제 | 선택 | 0%   | -      | 제출하기       |
| 평가 | 선택 | 0%   | -      | 응시하기       |
| 8  | 정  | 100% | 0점     | 0점 이상 시 수료 |

1. 대학센터 > 마이페이지 클릭

대학정보변경

로그아웃

온라인코칭 모의면접

진단하기

진단하기

뎨

아페이지

학습

직업선호도 검사

직업역량진단 검사

나의 대학정보

진단

학습현황

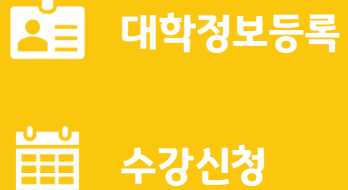

학습하기

이력서클리닉

A.I모의면접

 $(\overline{\cdot})$ 

00

🤝 회원가입

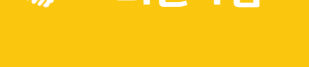

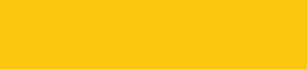

꿈날개 청년지원센터

www.dream.go.kr/university 관리지

# 04. 청년지원센터 온라인 과정 학습하기

0

농협대

a

동서울대

usw

DKU

단국대

٦,

동아방송예대

SSC

연계대학

#### 4. 최소 학습시간 이상 수강 시 진도체크

Step1.

번호

적성 및 취업 가능성 진단

나의 학습관리 현재 9건의 학습중인 과정이 있습니다.

유형

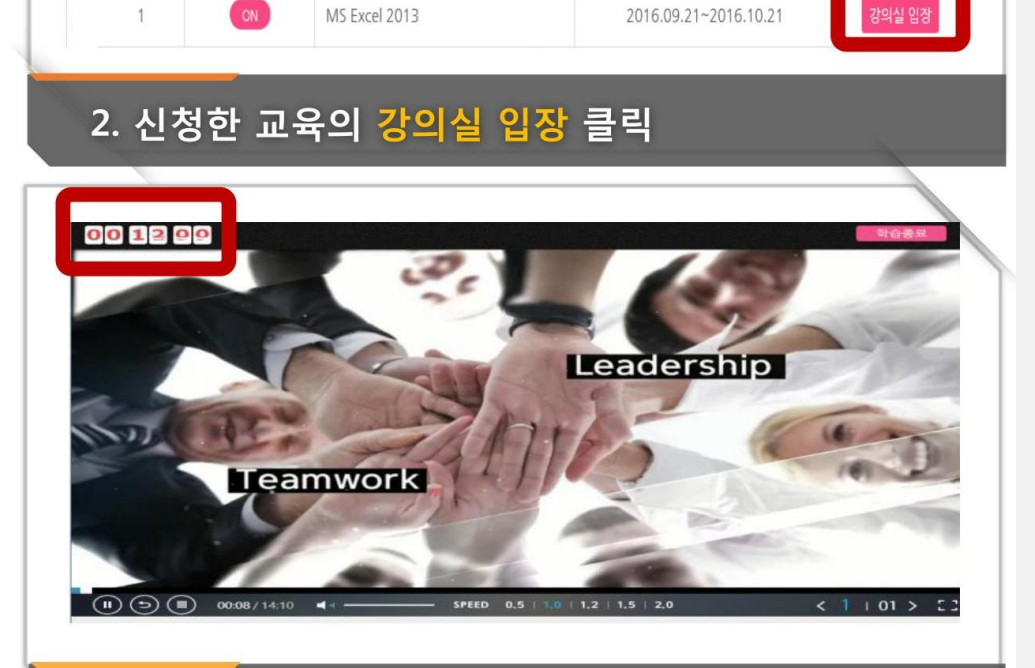

과정명

MS Excel 2013

바로가기 >

학습하기

2

학습기간

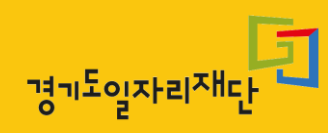

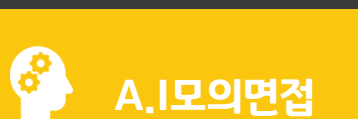

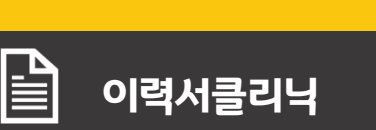

학습하기

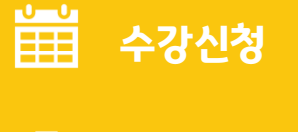

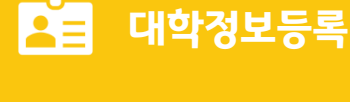

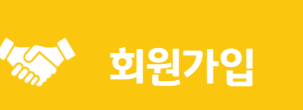

**꿈날개 청년지원센터** www.dream.go.kr/university

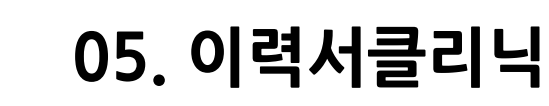

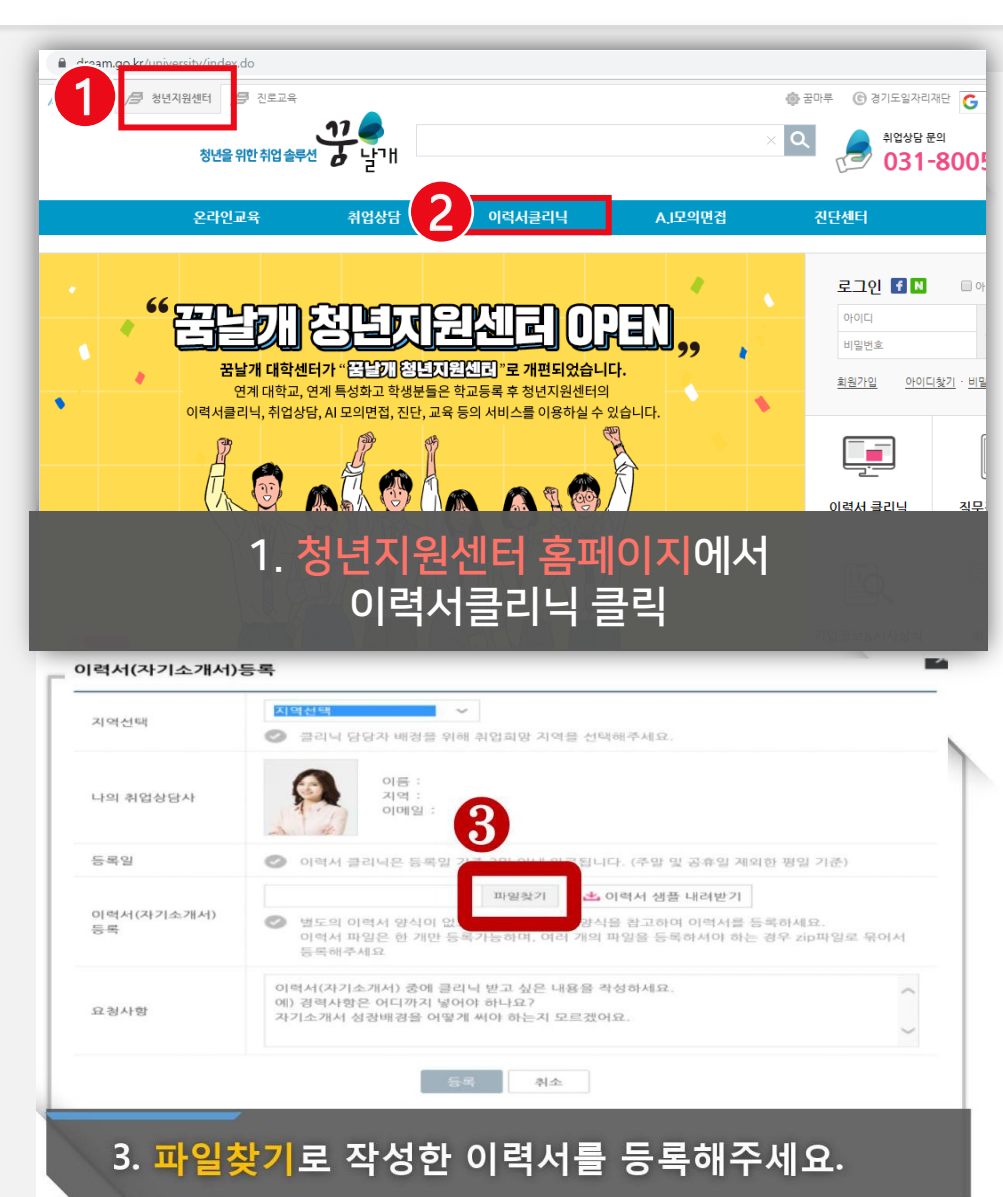

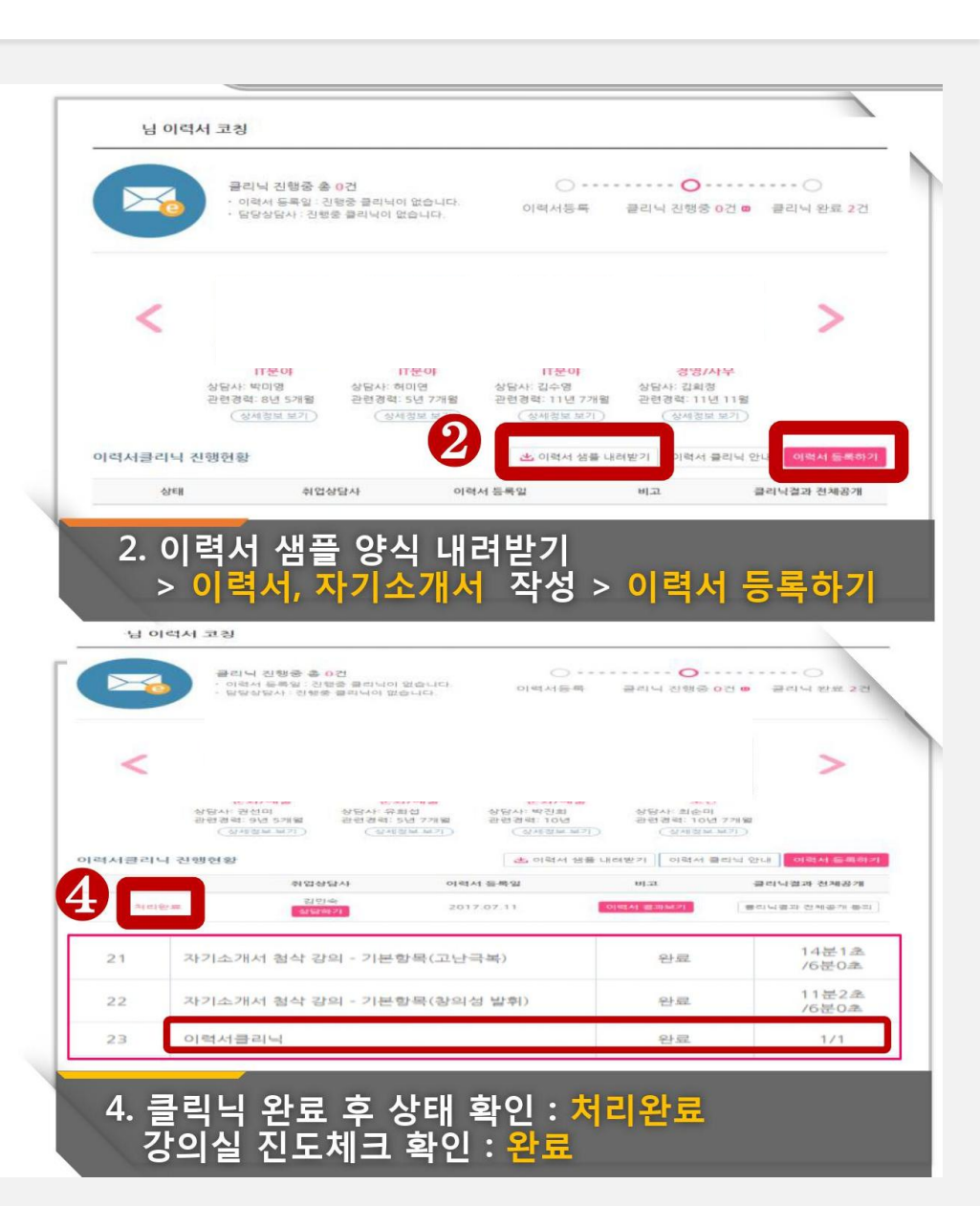

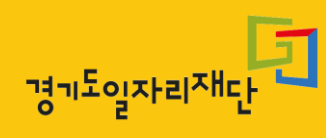

Å=

Ī

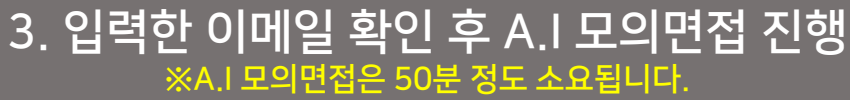

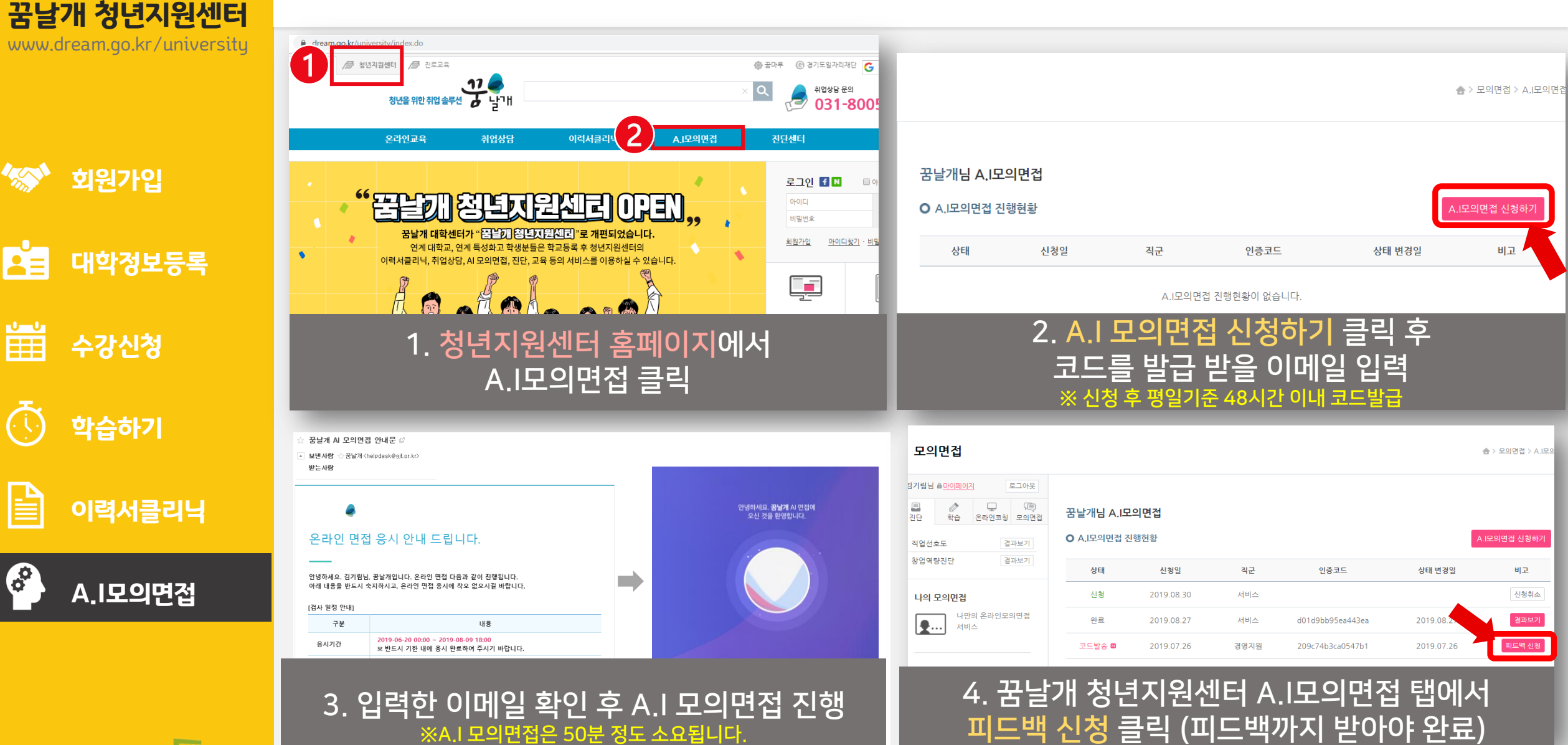

※ 피드백 신청 후 평일기준 48시간 이내 피드백완료 (A.I 처리에 따라 초과 소요될 수 있음)

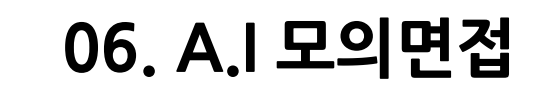

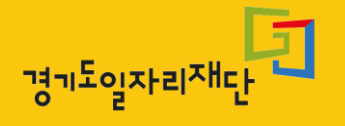

보다 더 양질의 피드백과 학생분들의 수강기간내 안전한 수료를 위해 되도록 **학기중간 수강과 서비스이용을** 부탁드립니다.

2. 이력서클리닉, AI모의면접 서비스는 기준된 시간안에 피드백을 제공해드림을 원칙으로 하오나, 학기말에 인원이 몰릴 경우 기준된 시간보다 초과되어 소요 될 수 있음을 알립니다.

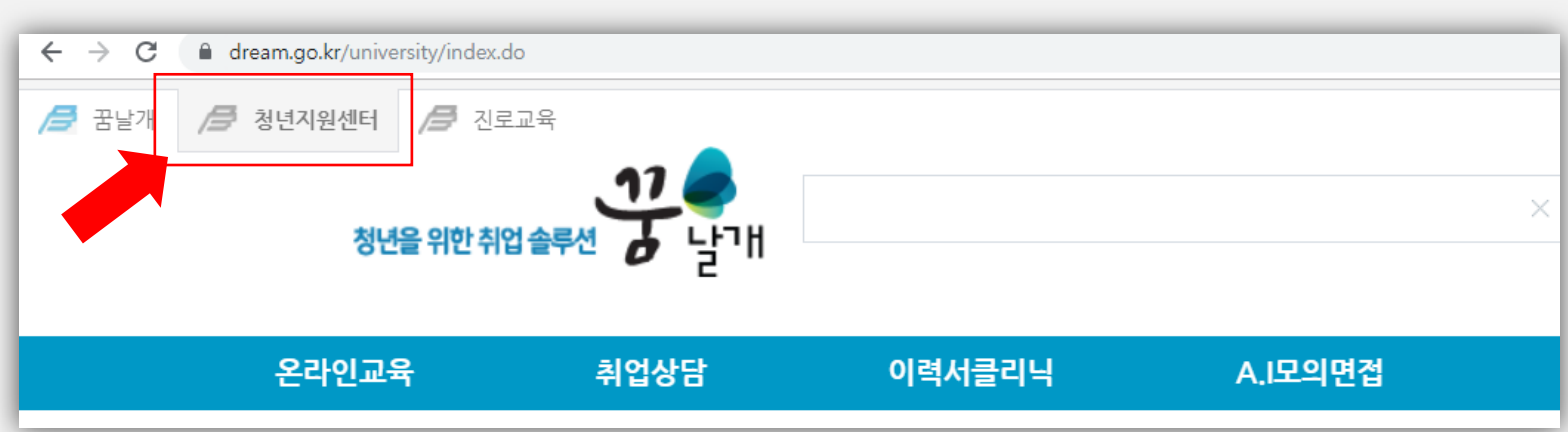

1. 반드시 교육, 이력서클리닉, A.I모의면접은 모두 청년지원센터 홈페이지 (www.dream.go.kr/university)에서 이용하시기 바랍니다.

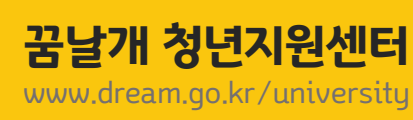

주의사항

### 학습문의 031-8005-8373